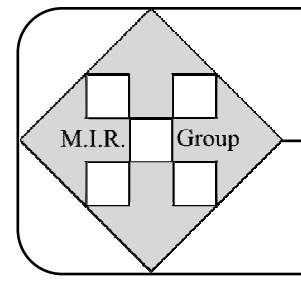

# MIR GROUP

(*Gruppo* per lo sviluppo di *M*etodologie *I*nformatizzate per la *R*icerca scientifica ed aziendale) Tel: 049'8302077 
E-Mail: « postamirg@gmail.com » 
WEB: *www.mirg.it* 

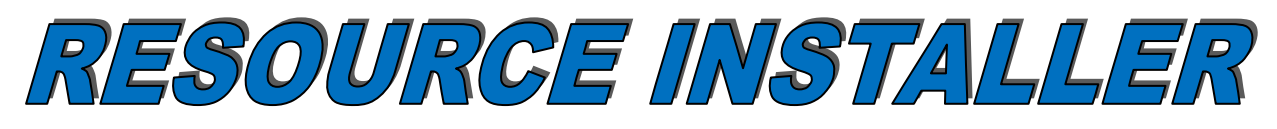

## Installatore universale di Risorse

### ISTRUZIONI PER L'INSTALLAZIONE DELLE «RISORSE SOFWARE» NECESSARIE ALL'ESECUZIONE DELLE APPLICAZIONI SVILUPPATE DAL «MIR GROUP»

### **INFORMAZIONI PRELIMINARI**

- Le «RISORSE» software del MIR GROUP possono essere installate in Windows 10 ed 11! I Sistemi Operativi Windows precedenti NON sono più supportati! (NO Windows XP, Vista, 7, 8, ecc.)
- 2) Leggere <u>TUTTE</u> le presenti «Istruzioni», per INTERO, <u>PRIMA</u> di iniziare l'Installazione e l'Attivazione del Pacchetto «RISORSE»!!!

### **ATTENZIONE!**

3) Se il Pacchetto «RISORSE» è già stato implementato una volta sul Computer in cui si intende installarlo, allora è necessario FERMARSI qui!!! <u>NON installare nuovamente il Pacchetto «RISORSE»</u>! Il Pacchetto va installato SOLO UNA VOLTA e basta in un PC!<sup>(\*)</sup>

NOTA (\*): Per controllare se il Pacchetto è già stato installato precedentemente, accedere alla sezione "APP" di Windows, cliccare su «Tutto» e scorrere fino alla lettera «R». Se esiste l'App «ResInstaller» il pacchetto è già presente e NON deve essere reinstallato!

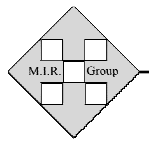

(Installazione RISORSE)

#### • PASSO «1»: DOWNLOAD DELL'INSTALLATORE DI RISORSE SOFTWARE

E' necessario accedere all'Area «ASSISTENZA - Software e Documenti» del Sito Web del MIR GROUP (http://www.mirg.it)

All'interno dell'homepage del nostro Sito Web, nel riquadro in basso a destra, cliccare sulla voce «ASSISTENZA» e poi, nella pagina che si aprirà, cliccare su «Pacchetto RISORSE - DOWNLOAD».

Nella finestra che si aprirà, scegliere di salvare il File. Per salvarlo, selezionare una Cartella del proprio Computer in cui effettuare il salvataggio [in genere una Cartella per File Temporanei («TEMP», ad esempio)] e cliccare sul Pulsante «Salva».

Al termine del download si otterrà un file (compresso con 7-Zip) denominato «RESInstallPack.zip».

Tale File va spostato, poi, nella radice dell'Hard-disk che contiene il sistema Operativo Windows (in genere è l'hard-disk «C:»). NON copiarlo all'interno di altre Cartelle!

Decomprimere, infine, il File «RESInstallPack.zip» ottenendo una CARTELLA denominata «RESInstallPack».

#### **ATTENZIONE!**

Nei sistemi operativi Windows «10» o successivi, utilizzando le funzioni di «unzip» insite nei suddetti Sistemi Operativi, si ottiene alcune volte una scorretta decompressione.

Si possono riscontrare, infatti, due Cartelle «RESInstallPack» una all'interno dell'altra. Se tale errore accade, esso va corretto manualmente mantenendo esclusivamente la Cartella più interna che contiene i File d'Installazione ed eliminando l'altra. Nell'immagine sottostante (e successive) è visualizzata la CORRETTA procedura da eseguire per NON produrre il problema delle «doppie cartelle»:

| Asus_Dsk_C (C:) 1)        | Copiare in "C:" il File « I           | RESInstallPack.zip » | tella d    |
|---------------------------|---------------------------------------|----------------------|------------|
| Carl Asus_Dsk_D (D:)      | 🍌 Programmi                           | 02/03/2011 17:34     | Cartella d |
| 👝 Asus_Dsk_E (E:)         | 퉲 Programmi (x86)                     | 01/05/2012 10:20     | Cartella ( |
| 🌽 Firefox_Programma       | JEMP                                  | 01/03/2011 09:14     | Cartella   |
| Asus_Dsk_F (F:)           | 길 Utenti                              | 29/04/2012 21:44     | Cartella   |
| Chità DVD RW (Z:)         | 鷆 Windows                             | 01/05/2012 08:10     | Cartella   |
| Rete                      | AdobeReader.log                       | 15/06/2009 13:12     | Documen    |
| Pannello di controllo     | devlist.txt                           | 31/08/2010 16:43     | Documen    |
| 2) Tasto destro del Mouse | RESInstallPack.zip                    | 01/05/2012 10:24     | Cartellar  |
|                           | Finish.log Apri in una nuova finestra |                      |            |
|                           | K40IP_K50IP_WINZ 30                   | Estrai tutto         |            |

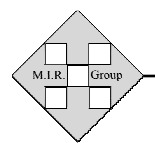

(Installazione RISORSE)

| 🖳 Computer           |            | 🎳 File per XPMODE                   |                | 24/12/2010 07:54   | Cartella di file      |
|----------------------|------------|-------------------------------------|----------------|--------------------|-----------------------|
| 🚢 Asus_Dsk_C (C:     | )          | 퉬 PerfLogs                          |                | 14/07/2009 05:20   | Cartella di file      |
| 👝 Asus_Dsk_D (D:     | Estrazione | cartelle compresse                  |                |                    | X                     |
| 👝 Asus_Dsk_E (E:     |            |                                     |                |                    |                       |
| Firefox_Progr        | 🕒 🚹 Estr   | azione cartelle compresse           |                |                    |                       |
| 👝 Asus_Dsk_F (F:     |            |                                     |                |                    |                       |
| 🔐 Unità DVD RW (     | Selezio    | nare una destinazione ed es         | strarre i file |                    |                       |
| 🖲 ASUS WebStora      |            |                                     |                |                    |                       |
| 📬 Rete               | Cartella   | in cui estrarre i file:             |                |                    |                       |
| 📴 Pannello di contro | C:\RE      | SInstallPack 🤍                      | (4)            | Cancellare tutto ( | lasciare solo "C:\ ") |
| 👿 Cestino            |            |                                     |                |                    |                       |
|                      | Most       | tra i file estratti al termine dell | l'operazione   |                    |                       |
|                      |            |                                     |                |                    |                       |
|                      |            |                                     |                |                    |                       |
|                      |            |                                     |                |                    |                       |
|                      |            |                                     |                |                    |                       |
|                      |            |                                     |                |                    |                       |
|                      |            |                                     |                |                    |                       |
|                      |            |                                     |                |                    |                       |
|                      |            |                                     |                |                    |                       |
|                      |            |                                     |                |                    |                       |
|                      |            |                                     |                |                    |                       |
|                      |            |                                     |                |                    |                       |
|                      |            |                                     |                |                    | Estrai Annulla        |
|                      |            |                                     |                |                    |                       |

| Computer         | File per XPMODE 2-                                | 4/12/2010 07:54 | Cartella di file |
|------------------|---------------------------------------------------|-----------------|------------------|
| Asus Dsk (       | 🚹 Estrazione cartelle compresse                   |                 | ×                |
| Asus_Dsk_        | 🕝 🔒 Estrazione cartelle compresse                 |                 |                  |
| Asus_Dsk_I       |                                                   |                 |                  |
| Firefox_F        | Selezionare una destinazione ed estrarre i file   |                 |                  |
| Asus_Dsk_I       |                                                   |                 |                  |
| 🔮 Unità DVD 🛛    | Cartella in cui estrurre i file:                  |                 |                  |
| ASUS Web!        | C:\ < 4) Lasciare solo "C:\ "                     |                 | Sfoglia          |
| 📬 Rete           |                                                   |                 |                  |
| 👰 Pannello di co | Mostra i file estratti al termine dell'operazione |                 |                  |
| 👿 Cestino        | initiation in contract of contractoric            |                 |                  |
|                  |                                                   |                 |                  |
|                  |                                                   |                 |                  |
|                  |                                                   |                 |                  |
|                  |                                                   |                 |                  |
|                  |                                                   |                 |                  |
|                  |                                                   |                 |                  |
|                  |                                                   |                 |                  |
|                  |                                                   |                 |                  |
|                  |                                                   |                 |                  |
|                  |                                                   | ~               |                  |
|                  | 5) 1 Click nor commetter                          |                 |                  |
|                  | 5) I Click per scompattar                         |                 | Estrai Annulla   |
|                  |                                                   |                 |                  |

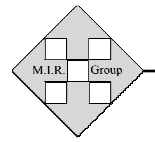

(Installazione RISORSE)

### PASSO «2»: INSTALLAZIONE RISORSE

È necessario installare le *«RISORSE»* software del MIR Group in TUTTI i computer prescelti eseguendo la procedura descritta nelle righe sottostanti. Accedere alla Cartella *«RESInstallPack»* e fare doppio click sul file denominato *«RESInstaller.exe»* contenuto al suo interno. Seguire, poi, le istruzioni a video.

### **ATTENZIONE 1**:

All'inizio dell'installazione possono comparire delle videate come quelle relative alle immagini sottostanti. Eseguire quanto indicato dalle frecce rosse!

| :\RESInstallPack                 |                                                                                                    |                           |                 |                  |
|----------------------------------|----------------------------------------------------------------------------------------------------|---------------------------|-----------------|------------------|
| ^                                | Nome                                                                                                    | Ultima modifica           | Tipo            | Dimensione       |
|                                  | DocimoV2223.Dati                                                                                                | 09/09/2022 10:41          | Cartella di fil | e                |
|                                  | DocimoV2223.Sys                                                                                                 | 09/09/2022 11:50          | Cartella di fil | e                |
|                                  | RESInstaller.exe                                                                                                | 09/09/2022 11:50          | Applicazione    | e 8'629 KB       |
|                                  |                                                                                                    |                           |                 |                  |
|                                  |                                                                                                    | ×                         |                 |                  |
| PC protetto da V                 | Vindows                                                                                                    |                           |                 |                  |
|                                  |                                                                                                    |                           |                 |                  |
| Microsoft Defender SmartScree    | n ha impedito l'avvio di un'app no                                                                              | n                         |                 |                  |
| riconosciuto. L'osocuzione di ta | le an-                                                                                                    | io ner il PC              | •               |                  |
| <u>Ulteriori informazioni</u>    | 1) Cliccare su «Ulto                                                                                            | eriori informazi          | oni»            |                  |
|                                  |                                                                                                    |                           |                 |                  |
|                                  |                                                                                                    |                           |                 |                  |
|                                  |                                                                                                    |                           |                 |                  |
|                                  |                                                                                                    |                           |                 |                  |
|                                  |                                                                                                    | 10.00                     |                 |                  |
|                                  | Non                                                                                                    | eseguire                  |                 |                  |
|                                  | The second second second second second second second second second second second second second second second se | cocgune                   |                 |                  |
|                                  |                                                                                                    |                           |                 |                  |
|                                  |                                                                                                    |                           |                 |                  |
|                                  |                                                                                                    |                           |                 |                  |
|                                  |                                                                                                    |                           |                 |                  |
| :\RESInstallPack                 |                                                                                                    |                           |                 |                  |
| ~                                | Nome                                                                                                    | Ultima m                  | odifica         | Тіро             |
|                                  | Docimo\/2223 Dati                                                                                               | 00/00/20                  | 22 10-41        | Cartella di file |
|                                  | DocimoV2223.Dati                                                                                                | 09/09/20                  | 33 11.50        | Cartella di file |
|                                  |                                                                                                    | 09/09/20                  | 22 11.50        | Cartena di me    |
|                                  | RESInstaller.exe                                                                                                | 09/09/20.                 | 22 11:50        | Applicazione     |
|                                  |                                                                                                    |                           |                 |                  |
|                                  |                                                                                                    |                           |                 | ×                |
|                                  | aratatta da Win                                                                                                 | down                      |                 |                  |
| PC                               | protetto da vvin                                                                                                | uows                      |                 |                  |
|                                  |                                                                                                    |                           |                 |                  |
|                                  |                                                                                                    |                           |                 |                  |
| Microso                          | oft Defender SmartScreen ha i                                                                                   | mpedito l'avvio di un'apr | non             |                  |
| IVITETOSC                        | IL Delender Smartscreen na i                                                                                    | inpedito ravvio di urrapi | JHOH            |                  |
| riconos                          | ciuta. L'esecuzione di tale app                                                                                 | potrebbe costituire un r  | ischio per il P | C.               |
|                                  | DECLARATE LAN AND                                                                                               |                           |                 |                  |
| App:                             | <b>RESInstaller.exe</b>                                                                                         |                           |                 |                  |
| Autoro                           | Editoro sconosciuto                                                                                             |                           |                 |                  |
| Autore                           | Editore sconosciuto                                                                                             |                           |                 |                  |
|                                  |                                                                                                    |                           |                 |                  |
|                                  |                                                                                                    |                           |                 |                  |
|                                  |                                                                                                    |                           |                 |                  |
|                                  |                                                                                                    |                           |                 |                  |
| 2) Cliccare su «Ese              | gui comunque» Es                                                                                                | eaui comunaue 🚺 🛛         | Non eseguire    |                  |
|                                  | 5 <sup>th</sup> containque                                                                                      |                           |                 |                  |
|                                  |                                                                                                    |                           |                 |                  |
|                                  |                                                                                                    |                           |                 |                  |

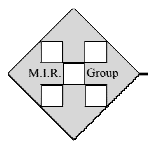

(Installazione RISORSE)

### ATTENZIONE 2:

Durante l'installazione possono comparire delle videate come quella relativa all'immagine sottostante:

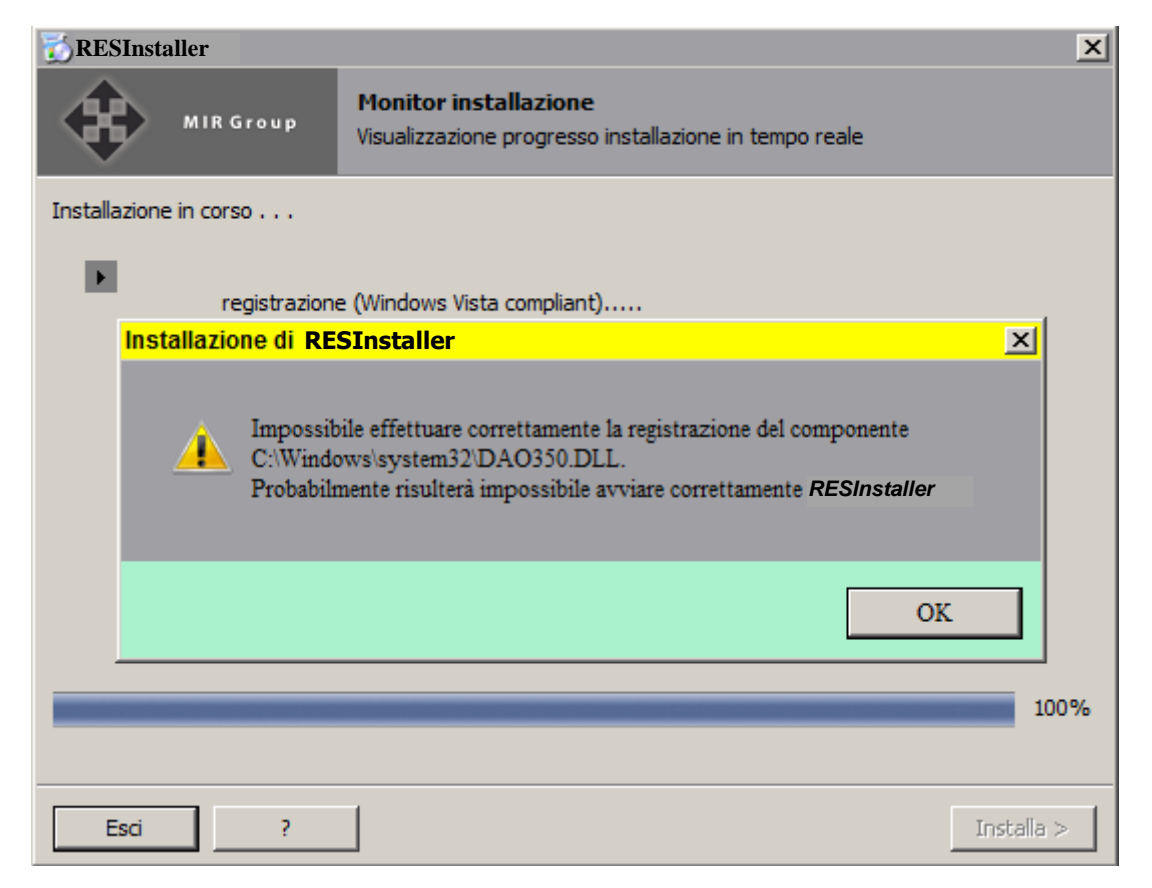

**NON PREOCCUPARSI!!!** Cliccare su «OK» e proseguire con l'installazione.

Se vi sono dei componenti che NON è stato possibile implementare, al termine dell'installazione potrà comparire una **finestra conclusiva** come quella visibile qui sotto:

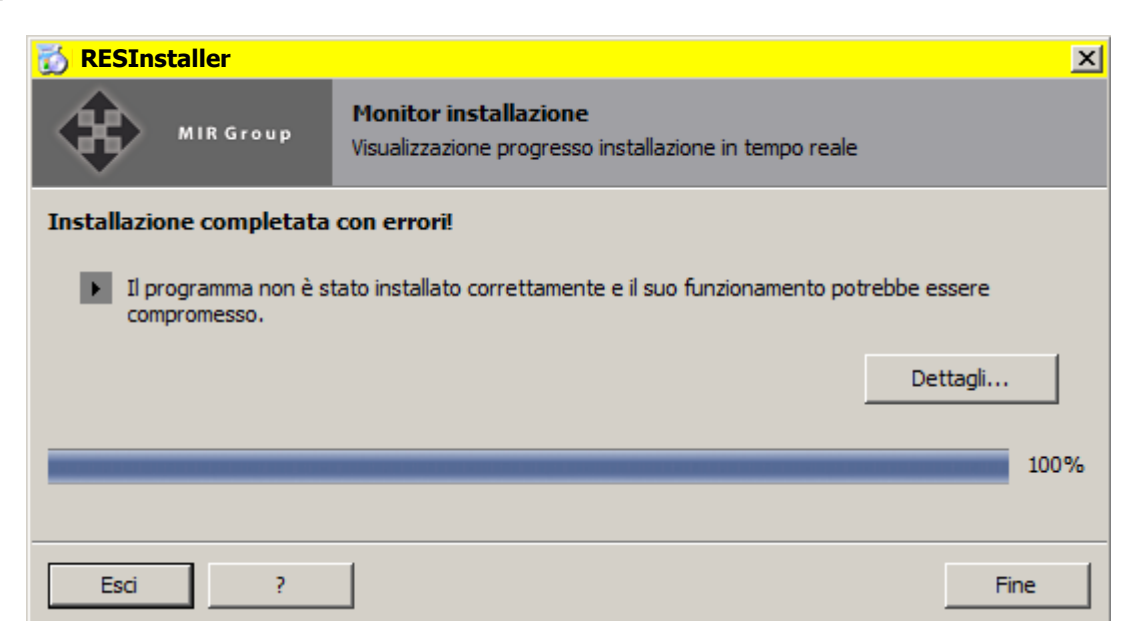

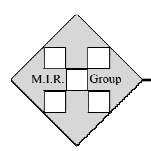

Gruppo per lo sviluppo di Metodologie Informatizzate per la Ricerca (Installazione RISORSE)

**NON PREOCCUPARSI!!!** Cliccare su «FINE» e terminare l'installazione. Anche se l'installazione delle RISORSE è stata completata con errori, **nella stragrande maggioranza dei casi NON sono errori rilevanti ed il pacchetto** *RISORSE* **funzionerà correttamente**.

### ATTENZIONE 3:

E' assolutamente necessario <u>disabilitare</u> gli Antivirus/Firewall PRIMA di iniziare l'Installazione ed Attivazione. In particolare, è noto che gli <u>Antivirus «BitDefender» e «Kaspersky» possono impedire la</u> <u>corretta installazione del ««RESInstaller»» (soprattutto con versioni molto vecchie</u> <u>del Kaspersky)</u>.

### SPECIFICHE GENERALI D'INSTALLAZIONE

Durante l'installazione di un qualsiasi programma vengono spesso poste alcune domande di rito che possono mettere in difficoltà gli Utenti meno esperti di problematiche relative alle installazioni software. Le situazioni possibili più frequenti durante l'implementazione del *«RESInstaller» (Resource Installer - Installatore universale di Risorse*) sono quelle sottostanti:

#### **a**) ESEMPIO DI DOMANDA POSTA DALL'INSTALLAZIONE:

«Nel computer esiste già un file con identico nome ed è più recente di quello che si sta installando. Mantenere il file presente o sovrascriverlo?»

Questo è il caso in cui il computer dell'Utente ha dei file più aggiornati di quelli di «RESInstaller». In questa evenienza è necessario <u>cliccare sempre su «MANTENERE»</u> (o su qualsiasi altra voce che consenta di conservare il file dell'Utente e di NON sovrascriverlo).

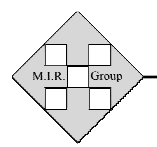

(Installazione RISORSE)

### b) ESEMPIO DI DOMANDA POSTA DALL'INSTALLAZIONE: «La registrazione del file ''????????'' è fallita: uscire dall'installazione o ignorare?»

Ovviamente, al posto dei punti di domanda, è possibile trovare di volta in volta uno specifico nome di file.

Questo è il caso in cui il computer dell'Utente non consente l'installazione di uno dei componenti di «RESInstaller».

E' necessario, semplicemente, <u>cliccare su "IGNORA"</u> (AT-TENZIONE: NON cliccare su nessun'altra voce che appaia in alternativa ma SOLO su "*Ignora*"!)

**C)** ESEMPIO DI DOMANDA POSTA DALL'INSTALLAZIONE: «Non trovo il file ''???????'' necessario all'installazione: uscire dall'installazione o ignorare?»

Anche in questo caso, al posto dei punti di domanda, è possibile riscontrare di volta in volta uno specifico e diverso nome di file.

Questa è l'evenienza in cui l'installazione non riesce a trovare uno dei file che essa ritiene necessari alla sua esecuzione.

E' necessario, semplicemente, <u>cliccare su "IGNORA"</u> (AT-TENZIONE: NON cliccare su nessun'altra voce che appaia in alternativa ma SOLO su "*Ignora*"!)